## 江苏省广播电视资格考试缴费流程

考生收到缴费通知短信后,记住缴款码(缴款书号)和 校验码,通过江苏政务网、苏服办 App 或支付宝 App 进行 考试费用缴纳。

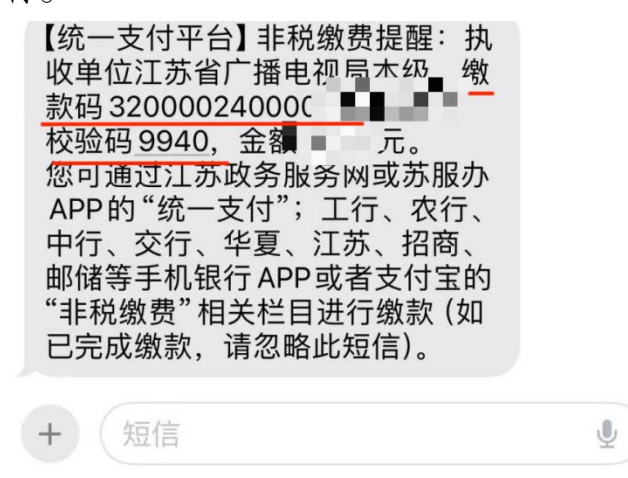

注意:考生报名时确认自己<u>姓名和手机号以及身份证号</u>填写 是否正确。(不要使用他人手机号!必须是户名为本人的手 机号!手机号填写错误将无法收到通知短信影响报名费缴纳, 无法报名成功!)

## 方式一:通过江苏省政务服务网站电脑端缴费 1. 电 脑 浏 览 器 登 录 江 苏 省 政 务 服 务 网 https://www.jszwfw.gov.cn/

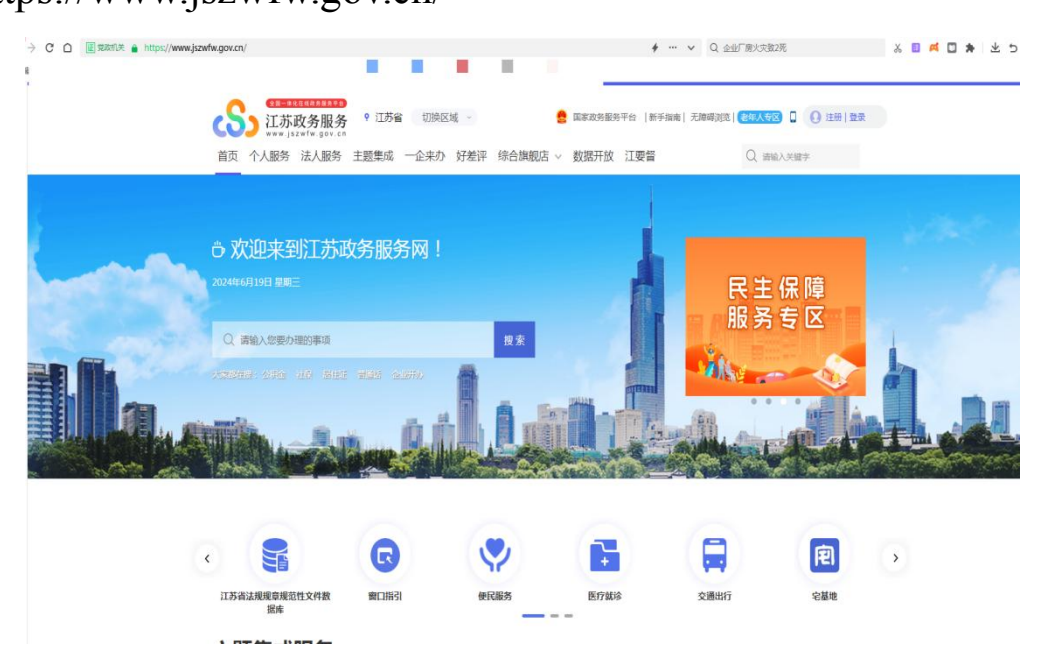

2. 点击按钮右翻找到 统一支付。

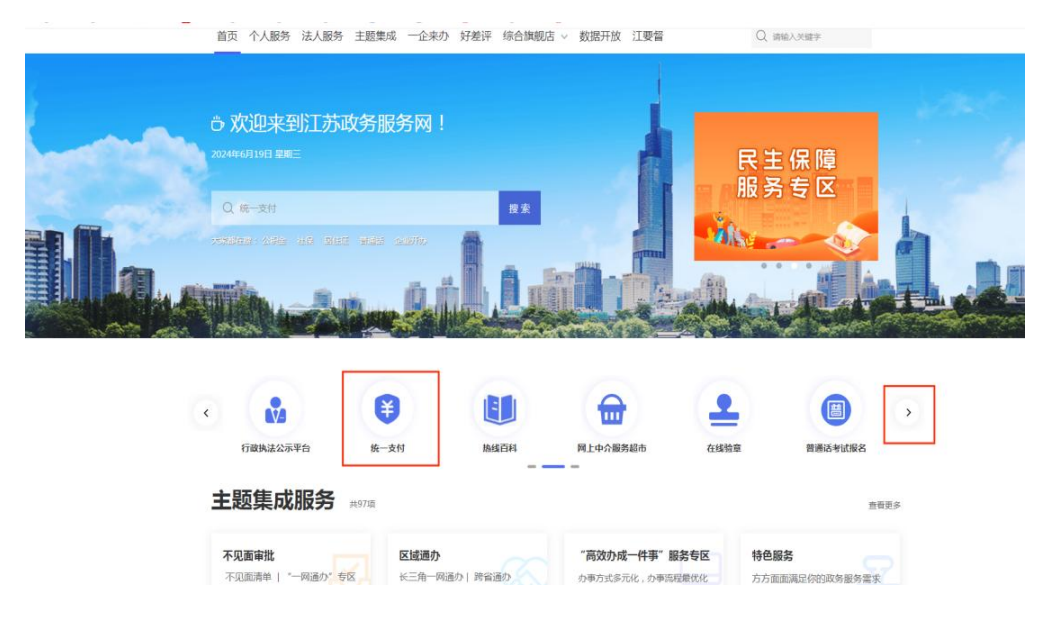

## 3.选择缴款书号缴款。

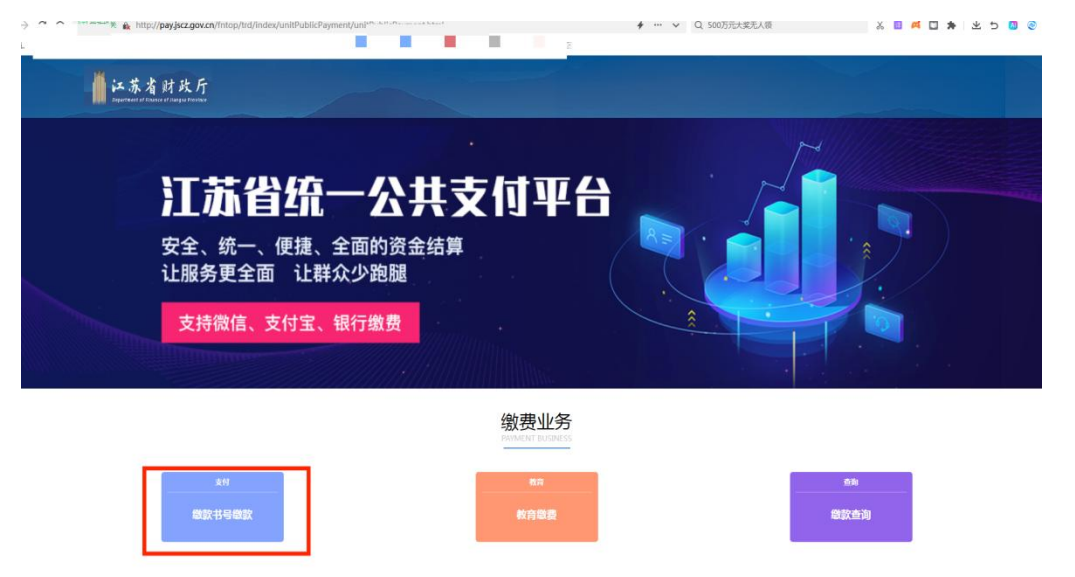

4.跳出页面需先登录统一身份认证系统(如若没有账号请先 注册),输入所注册的身份证号码/手机号/用户名(任选其一)及所设密码,点击登录。

| Control (14,6) = 14,6) = 14,6 = 14,6 = 14, | 返回首页 Q 请输入您需要办理的事项                                     |
|----------------------------------------------------------------------------------------------------|--------------------------------------------------------|
| ☑ 江苏统一身份认证系统                                                                                                    | 个人登录 法工程书                                              |
|                                                                                                    |                                                        |
|                                                                                                    | 満輸入您的身份证号码/手机号码/用户名 満輸入您码 濾输入您码 // と と C               |
| 统一认证、统一授权                                                                                                    | 我已阅读并同意遵守《用户服务协议》和《隐私协议》<br>找回您码 立即注册                  |
| 只需登录一次,全网事项通办                                                                                                    | 1000<br>其他登录方式<br>(1000)<br>短篇論证码登录 国家政务服务 文付宝账号 电子社保卡 |
|                                                                                                    | 平台昨号登录<br>如有问题,请前往 帮助中心                                |

5.输入缴款书号码(缴款短信中的缴款码),校验码以及验证码后点击查询。

| <mark> </mark> |                                                   |
|----------------|---------------------------------------------------|
| 缴款书号缴款         | 填写收到缴款通知短信中的缴款码                                   |
|                | 缴款书号码:                                            |
|                | 校验码                                               |
|                | 验证码: VDH2                                         |
|                | <b>查询</b> 清空                                      |
|                | 温馨提示:<br>1. 徽武书号即徽款码,一般位于纸质徽款通知书右上角或徽款通知信息中;      |
|                | 2.校验码,一般位于纸质谢款通知书左下角或谢款通知信息中 <b>(如无校验码,可不填写)。</b> |

6.确认信息无误后点击缴款。

|   |                |                | 江办首非柷y                   | 人  | 叙家             | (通知                | 出书    |                           |                        |
|---|----------------|----------------|--------------------------|----|----------------|--------------------|-------|---------------------------|------------------------|
| 0 | 执,<br>执        | 收单位名称<br>收单位编码 | : 江苏省广播电视局本级<br>: 078001 |    |                | (C                 | 0A)No | : 320000240000<br>制单日期: : | 02218860<br>2024-06-19 |
| 0 | 付              | 全称             | ■ 考生姓名                   | 收  | 全              | 称                  | 江苏    | 省财政厅                      |                        |
|   | 款              | 账号             | null                     | 款  | 账              | 号                  | 0.    |                           |                        |
| 0 | 人              | 开户银行           | null                     | 人  | <del>开</del> ۶ | ⊐ <mark>银</mark> 行 |       |                           |                        |
| 0 | 币种             | : 人民币          | 金额(大写)                   |    |                |                    | (小)   | 。<br>写 ]                  |                        |
|   |                | 项目编码           | 收入项目名称                   | 单  | 位              | 数                  | 量     | 收缴标准                      | 金额                     |
| 0 | 1              | 030499500      | 广播电视新闻采编等人员资格考<br>03 试收费 | 8  | হ              |                    | 1     | 0.00-0.00                 |                        |
| 0 |                |                |                          |    |                |                    |       |                           |                        |
|   |                |                |                          | -  | -              |                    |       |                           |                        |
| 0 | 单 <sup>·</sup> | 位主管            | 会计 复核 记账                 |    |                | 上列款                | 次项已收  | Q妥并划转收款单                  | 位账户                    |
| ~ |                |                |                          |    |                |                    |       | 银行盖章                      | 5                      |
|   |                |                |                          | \$ | 夏核员            |                    | 记账员   | 出纳员                       | 年月日                    |

7.选择任意方式进行缴款。

| 0 | 支讨宝                                           | 0 | UnionPay 在线支付                   | 0     | Changer 在线支付 企业         | 0  | (1) 中国工商银行                                                                                                    |
|---|-----------------------------------------------|---|---------------------------------|-------|-------------------------|----|----------------------------------------------------------------------------------------------------|
| ~ | ALIPAY                                        | ~ | Online Payment                  |       | Online Payment 网银       | ~  | The state and the state of the state of the |
| 0 | U T 日 水 正 张 们<br>ADDIGUE TURKE BASIE OF CORMA | 0 | 会父通我们<br>BANK OF COMMUNICATIONS | 0     | China Construction Bank | 0  | BANK OF CHINA                                                                                                    |
| 0 | C 华夏银行                                        |   |                                 |       |                         |    |                                                                                                    |
|   |                                               | 确 | 认为缴款书号( 3200                    | 00240 | 00002 約款                | 吗? |                                                                                                    |

8. 缴款成功即代表报名成功。

9. 缴费发票将在缴费成功后1个月内收到(苏服办 APP—我的票据 查看)。

| 我的                                                                                                    | ۲                                                                                                    |
|----------------------------------------------------------------------------------------------------|----------------------------------------------------------------------------------------------------|
| <b>★★★★★</b><br>账户余额 (元)                                                                                                    |                                                                                                    |
| 我的证照                                                                                                    | 全部证照 >                                                                                                    |
| Constant<br>Real<br>Real<br>Real<br>Real<br>Real<br>Real<br>Real<br>Real                                                                                                    | MAUL, ZARMUM<br>TEDIALE                                                                                                    |
| 工具服务<br>[] [] [] [] [] [] [] [] [] [] [] [] [] [                                                                                                    | <b>合</b><br>我的车辆                                                                                                    |
| @ 电子社保卡                                                                                                    | >                                                                                                    |
| ☑ 意见反馈                                                                                                    | >                                                                                                    |
| ◎ 设置                                                                                                    | >                                                                                                    |
| <b>29</b> 关怀版                                                                                                    | 切换 >                                                                                                    |
| <ul> <li>▲</li> <li>▲</li> <li>▲</li> <li>●</li> <li>●</li></ul> | <ul><li>・</li><li>・</li></ul> |

方式二:通过苏服办 App 缴纳。 1.在 App 首页搜索栏进行搜索。

> 😑 一企来办 8 <u>A</u> 0  $\heartsuit$ 扫一扫 苏证通 (亮证) 政务地图 宁满意·南京 🔘 阳光照耀学子升学路,宿迁阳光招生... ® Q C --江苏省财政 医保账户信 社保缴费凭 住建领域从 电子票夹 息 证查询 业人员 10 **=**@ IRE 南京公积金 社保查询 南京12345 更多 公安服务专区 苏服办,舒心服务长相伴 立即查看 发现精彩 查看全部> 医疗健康 社保医保 文化旅游 在线缴纳 出行攻略 服务先行 E. -.... (S) --首页 服务 苏服码 12345 我的

2.输入统一公共支付,选择统一公共支付平台。

| 南京市 🝷             | Q 统一公共                         | 支付 🛛 🔊 | ♀ 取消 |
|-------------------|--------------------------------|--------|------|
| 综合                | 服务                             | 办事     | 热线百科 |
| 服务                |                                |        |      |
| <b>统一公</b><br>江苏省 | <mark>共支付平台</mark><br>省直部门-江苏省 | 财政厅    | × >  |

3.选择缴款书号缴款。

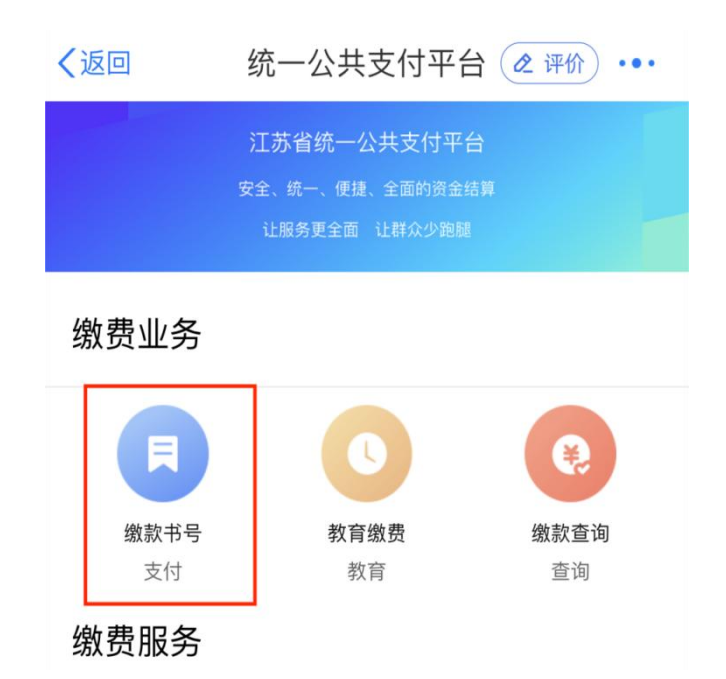

4.跳出页面需先登录江苏政务服务网统一身份认证系统(如若没有账号请先注册),输入所注册的身份证号码/手机号/用户名(任选其一)及所设密码,点击登录。

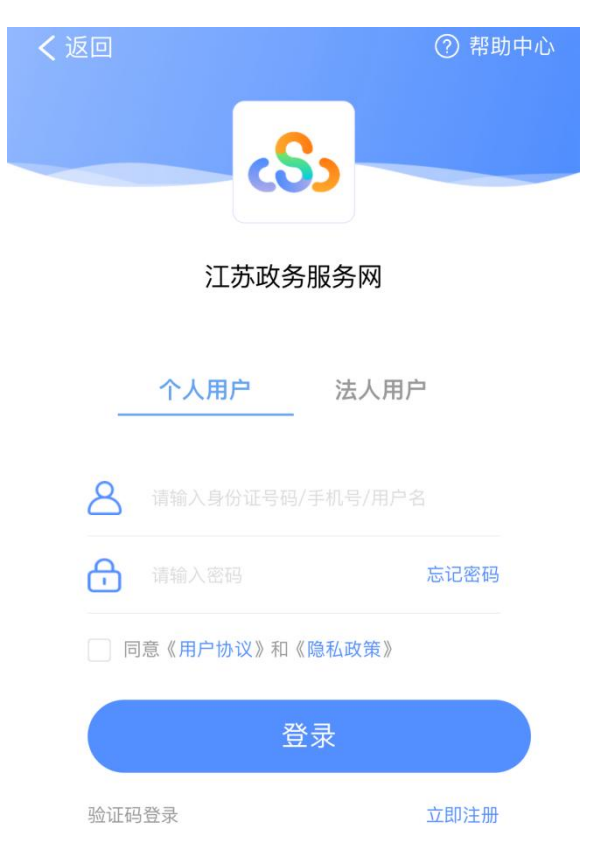

5.输入缴款书号码(缴款短信中的缴款码),校验码以及验证码后点击查询。

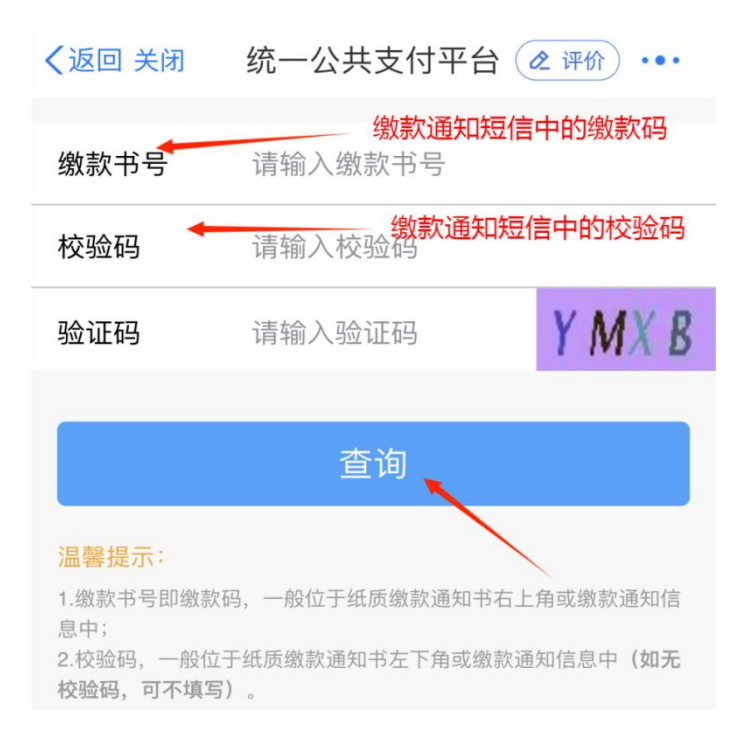

6.确认信息无误后点击缴款。

| 付款人      |                |
|----------|----------------|
| 全称       | 考生姓名           |
| 账号       | nul            |
| 开户银行     | nul            |
| 收款人      |                |
| 全称       | 江苏省财政厅         |
| 账号       |                |
| 开户银行     | 10.00          |
| 项目编码     | 10304995003    |
| 收入项目名称 广 | 播电视新闻采编等人员资格考试 |
| 单位       | 次              |
| 数量       | 1              |
| 收费标准     | 0.00-0.00      |

7.选择任意方式进行缴款。

| < 返回 关闭 | 统一公共支付平台 🙋 评价 •••    |
|---------|----------------------|
|         |                      |
| 票据号     | 32000024000002218860 |
|         |                      |
| 票据金额    | 10.00                |
| 支付方式    |                      |
| 支付宝     | 0                    |
| 银联      | 0                    |
| 微信支付    | 0                    |

8. 缴款成功即代表报名成功。

9. 缴费发票将在缴费成功后1个月左右收到(我的—我的票据查看)。

| 我的                                                                                                    |                                |
|----------------------------------------------------------------------------------------------------|--------------------------------|
| <b>★★★★★</b><br>账户余额(元)                                                                                                    |                                |
| 我的证照                                                                                                    | 全部证照 >                         |
|                                                                                                    | 皆未认证,无法查看证则<br>立即); <b>人</b> 证 |
| 工具服务<br>正 是 是 我的票据 我的快递 我的地址                                                                                                    | <b>合</b><br>我的车辆               |
| @ 电子社保卡                                                                                                    | >                              |
| ☑ 意见反馈                                                                                                    | >                              |
| <ul><li>② 设置</li></ul>                                                                                                    | >                              |
| <b>∠3</b> 关怀版                                                                                                    | 切换 >                           |
| <ul> <li>▲</li> <li>▲</li> <li>●</li> <li>●</li></ul> | *<br>12345<br>夏<br>我的          |

方式三:通过支付宝 App 缴纳(确保支付宝账号已与江苏省 政务服务网统一身份认证系统账号绑定)。

1.支付宝 APP 搜索栏搜索非税缴费,选择非税缴款—统一支付平台。

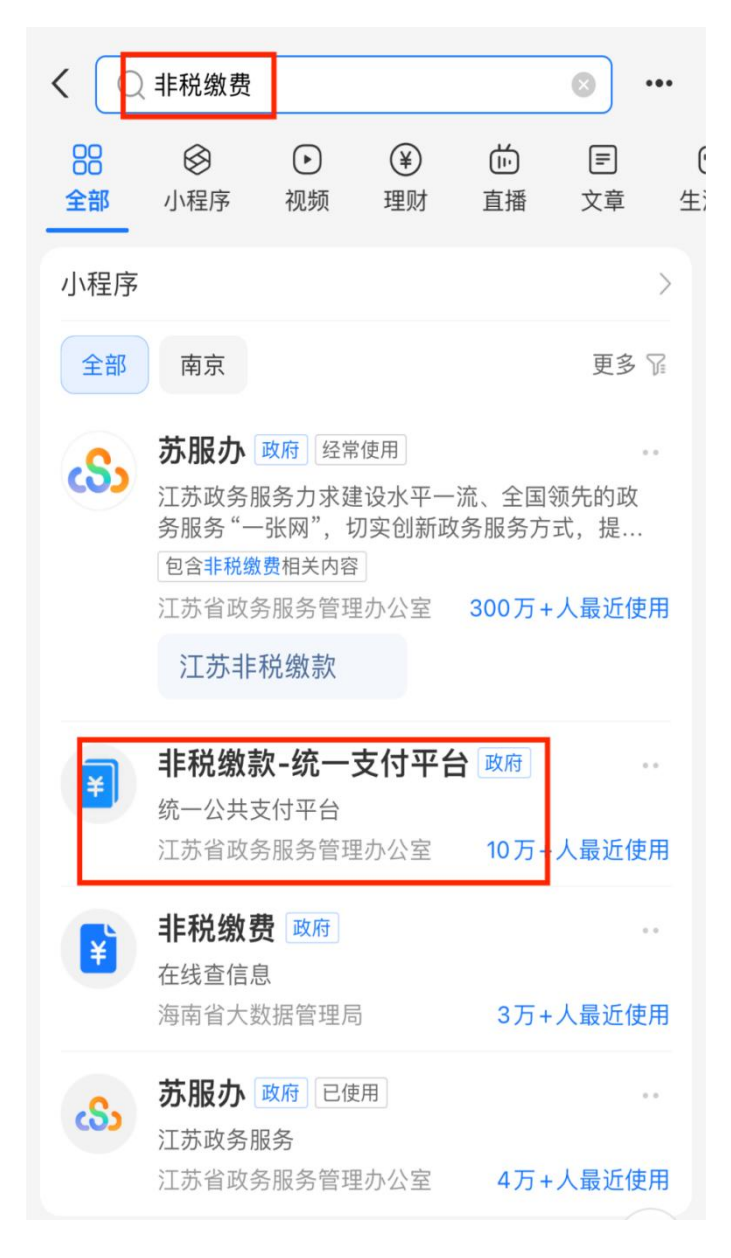

2.点击缴款书号。

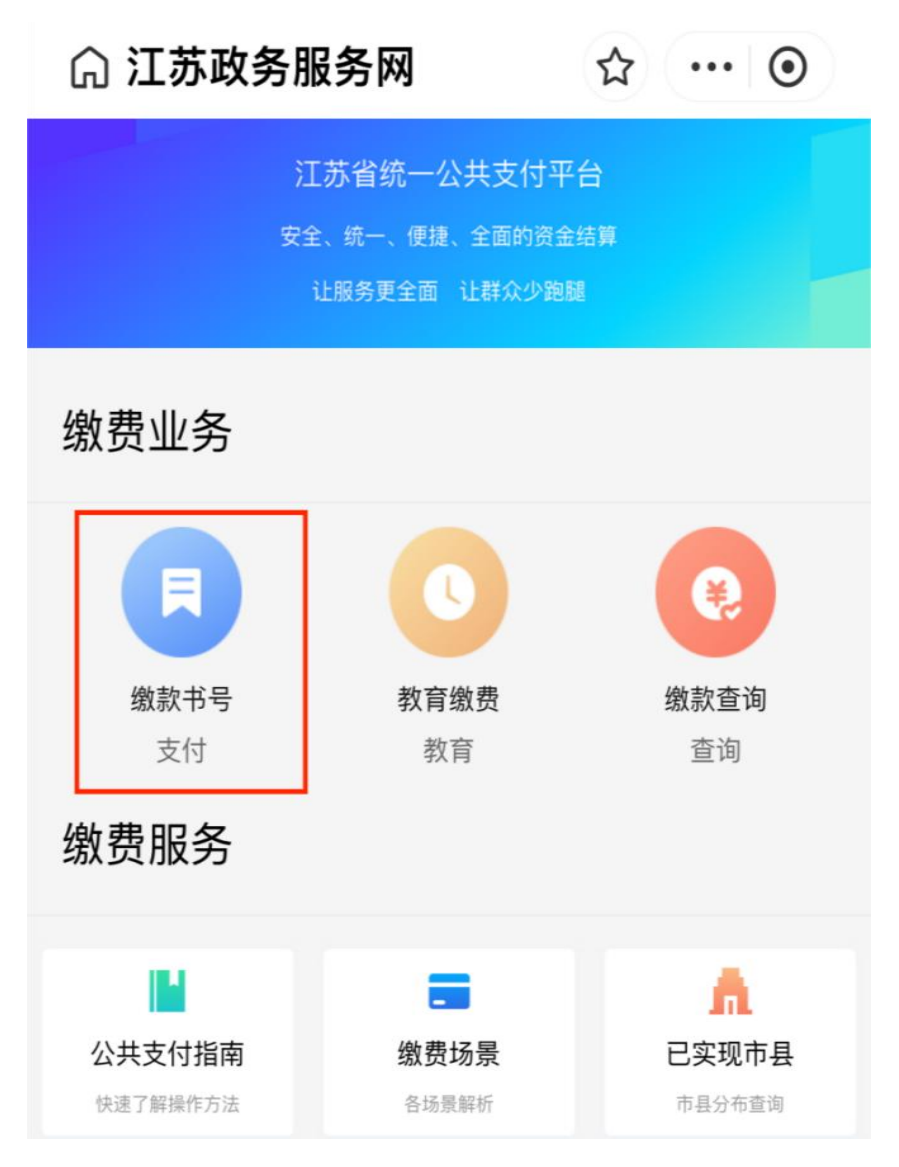

3.输入缴款书号码(缴款短信中的缴款码),校验码以及验证码后点击查询。

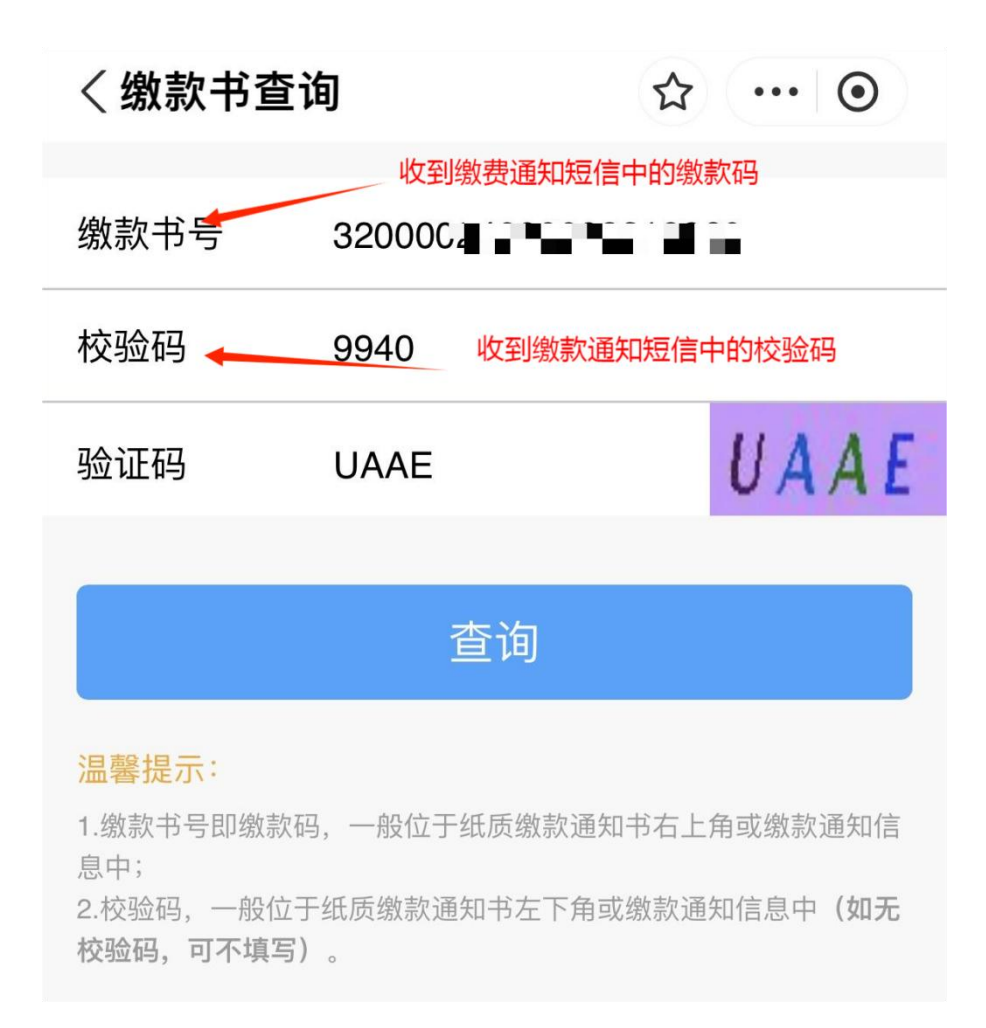

4.确认信息无误后点击缴款。

| 请仔细确认缴款信息,如有错缴、误缴,或x         的,请联系业务办理单位。         付款人         全称       考生         账号          开户银行          收款人          全称          开户银行          项目编码          收入项目名称       广播电视新闻采编         单位          数量 | 甘缴纠<br><b>上女生</b> | <sup>纳款项</sup> | 有疑问        |
|----------------------------------------------------------------------------------------------------|-------------------|----------------|------------|
| 付款人       考生         全称       考生         开户银行       日         收款人       日         全称       日         取引       日         小町目編码       日         收入项目名称       广播电视新闻采編         単位       数量                       | 巨姓                | 名              |            |
| 全称     考生       账号        印印银行        近日编码        收入项目名称     广播电视新闻采编       単位                                                                                                    | E姓                | 名              |            |
| <ul> <li>账号</li> <li>开户银行</li> <li>收款人</li> <li>全称</li> <li>账号</li> <li>开户银行</li> <li>项目编码</li> <li>收入项目名称</li> <li>广播电视新闻采编</li> <li>单位</li> <li>数量</li> </ul>                                               |                   |                | 12         |
| <ul> <li>开户银行</li> <li>收款人</li> <li>全称</li> <li>账号</li> <li>开户银行</li> <li>项目编码</li> <li>收入项目名称</li> <li>广播电视新闻采编</li> <li>单位</li> <li>数量</li> </ul>                                                           |                   |                | n          |
| <ul> <li>收款人</li> <li>全称</li> <li>账号</li> <li>开户银行</li> <li>项目编码</li> <li>收入项目名称</li> <li>广播电视新闻采编</li> <li>单位</li> <li>数量</li> </ul>                                                                         |                   |                | n          |
| 全称<br>账号 • • • • • • • • • • • • • • • • • • •                                                                                                    |                   |                |            |
| 账号 开户银行 项目编码 收入项目名称 广播电视新闻采编 单位 数量                                                                                                    | 2                 | I苏省            | <b></b> 谢政 |
| 开户银行 项目编码 收入项目名称 广播电视新闻采编 单位 数量                                                                                                    | 2                 |                | 11         |
| 项目编码<br>收入项目名称 广播电视新闻采编<br>单位<br>数量                                                                                                    | 1                 | 4.1            | - 5        |
| 收入项目名称 广播电视新闻采编<br>单位<br>数量                                                                                                    | 1(                | 0304           | 99500      |
| 单位数量                                                                                                    | 等人                | 、员资            | 格考证        |
| 数量                                                                                                    |                   |                | 1          |
|                                                                                                    |                   |                |            |
| 收费标准                                                                                                    |                   | 0.             | 00-0.0     |
| 金额                                                                                                    |                   |                |            |

5.选择支付宝进行缴款。

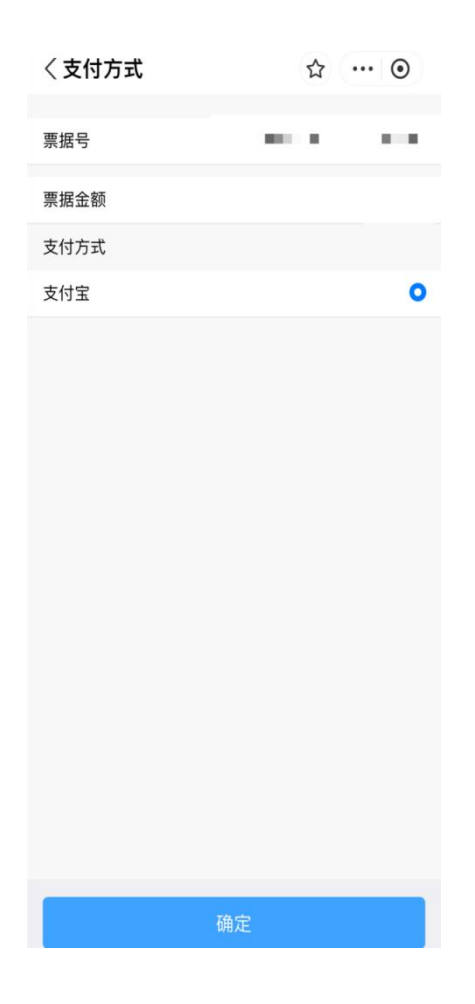

6.缴款成功即代表报名成功。

7.缴费发票将在缴费成功后1个月左右收到(苏服办 APP— 我的票据 查看)。

| 我的                                                                                                    | ۲                       |
|----------------------------------------------------------------------------------------------------|-------------------------|
| <b>*****</b><br>账户余额(元)                                                                                                    |                         |
| 我的证照                                                                                                    | 全部证照 >                  |
| Contractions<br>Contractions<br>Co | 警未认证,无法查看证据<br>立即所认证    |
| 工具服务<br>正 是 是 是 我的票据 我的快递 我的地址                                                                                                    | <b>合</b><br>我的车辆        |
| @ 电子社保卡                                                                                                    | >                       |
| ☑ 意见反馈                                                                                                    | >                       |
| ◎ 设置                                                                                                    | >                       |
| <b>公</b> 关怀版                                                                                                    | 切换 >                    |
| ▲ ● ● ● ● ● ● ● ● ● ● ● ● ● ● ● ● ● ● ●                                                                                                    | <ul><li>12345</li></ul> |

(联系人及电话: 张丝竹 025-83369574 )